# () seeed

# Grove - LED Bar

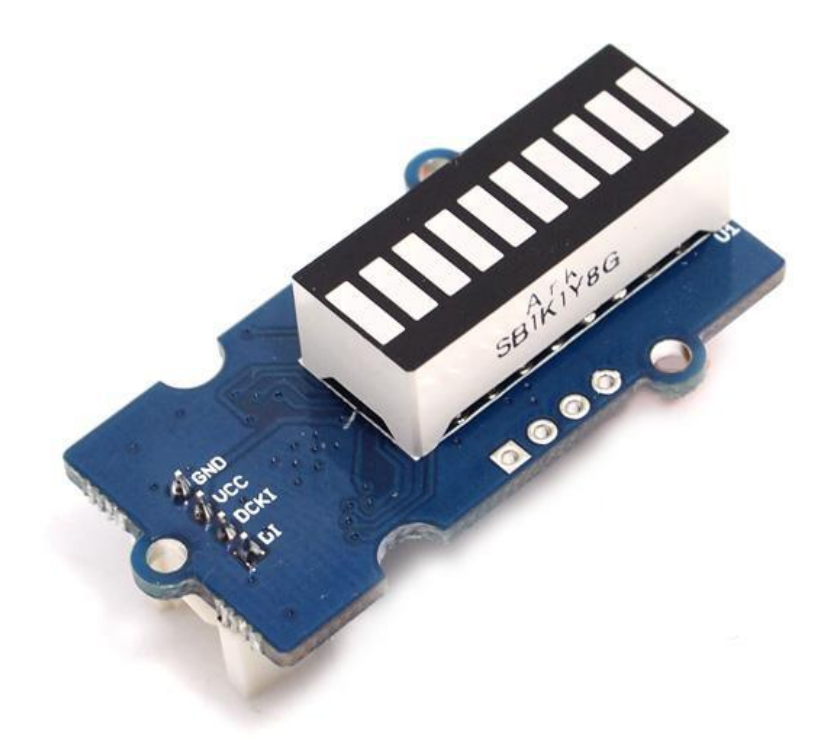

Grove – LED Bar is comprised of a 10 segment LED gauge bar and an MY9221 LED controlling chip. It can be used as an indicator for remaining battery life, voltage, water level, music volume or other values that require a gradient display. There are 10 LED bars in the LED bar graph: one red, one yellow, one light green, and seven green bars. Demo code is available to get you up and running quickly. It lights up the LEDs sequentially from red to green, so the entire bar graph is lit up in the end. Want to go further? Go ahead and code your own effect.

# Version

| Product Version    | Changes                   | Released Date |
|--------------------|---------------------------|---------------|
| Grove – LED Bar V1 | Initial                   | June 2014     |
| Grove – LED Bar V2 | Improved the power supply | Oct 2015      |

# **Features**

- Input Voltage: 3.3V/5V
- Each LED segment can be controlled individually via code
- Intuitive display
- Flexible power option, supports 3-5.5DC
- Available demo code
- Suli-compatible Library

# Тір

More details about Grove modules please refer to Grove System

# **Specification**

| Parameter                                                  | Value/Range    |
|------------------------------------------------------------|----------------|
| Operating voltage                                          | 3.3∕5V         |
| Operation Temperature                                      | -20°C to +80°C |
| Peak Emission Wavelength-RED(Current 20mA)                 | 630-637nm      |
| Peak Emission Wavelength-Yellow Green(Current 20mA )       | 570-573nm      |
| Peak Emission Wavelength-Yellow(Current 20mA)              | 585-592nm      |
| Luminous Intensity Per Segment-RED(Current 20mA )          | 50-70mcd       |
| Luminous Intensity Per Segment-Yellow Green(Current 20mA ) | 28-35mcd       |
| Luminous Intensity Per Segment-Yellow(Current 20mA )       | 45-60mcd       |
| LED segment                                                | 10             |
| Size                                                       | 40mm * 20mm    |

# **Platforms Supported**

| Arduino | Raspberry Pi | BeagleBone | Wio | LinkIt ONE |
|---------|--------------|------------|-----|------------|
|         | B            |            |     |            |

### Caution

The platforms mentioned above as supported is/are an indication of the module's software or theoritical compatibility. We only provide software library or code examples for Arduino platform in most cases. It is not possible to provide software library / demo code for all possible MCU platforms. Hence, users have to write their own software library.

# **Getting Started**

#### Note

If this is the first time you work with Arduino, we firmly recommend you to see Getting Started with Arduinobefore the start.

# **Play With Arduino**

#### Hardware

• Step 1. Prepare the below stuffs:

| Seeeduino V4.2                                                                                                    | Base Shield | Grove-LED Bar                          |
|----------------------------------------------------------------------------------------------------|-------------|----------------------------------------|
| Contraction of the second second seco | - THE       | IIIIIIIIIIIIIIIIIIIIIIIIIIIIIIIIIIIIII |

- Step 2. Connect Grove-LED Bar to port D8 of Grove-Base Shield.
- Step 3. Plug Grove Base Shield into Seeeduino.
- Step 4. Connect Seeeduino to PC via a USB cable.

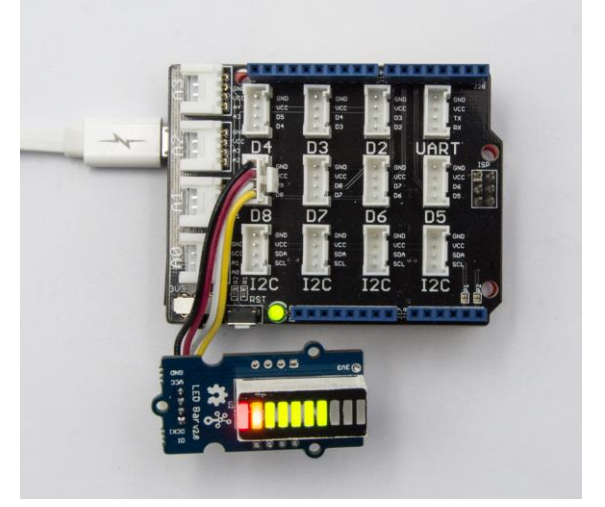

#### Note

If we don't have Grove Base Shield, We also can directly connect Grove-LED Bar to Seeeduino as below.

| Seeeduino | Grove-LED Bar |  |
|-----------|---------------|--|
| 5V        | Red           |  |
| GND       | Black         |  |
| D9        | White         |  |
| D8        | Yellow        |  |

#### Software

- Step 1. Download the Grove LED Bar Library from Github
- Step 2. Refer How to install library to install library for Arduino.
- Step 3. Restart the Arduino IDE. Open "Level" example via the path : File → Examples → Grove LED Bar → Level.
- Step 4. Upload the demo. If you do not know how to upload the code, please check how to upload code.

The result should be like:

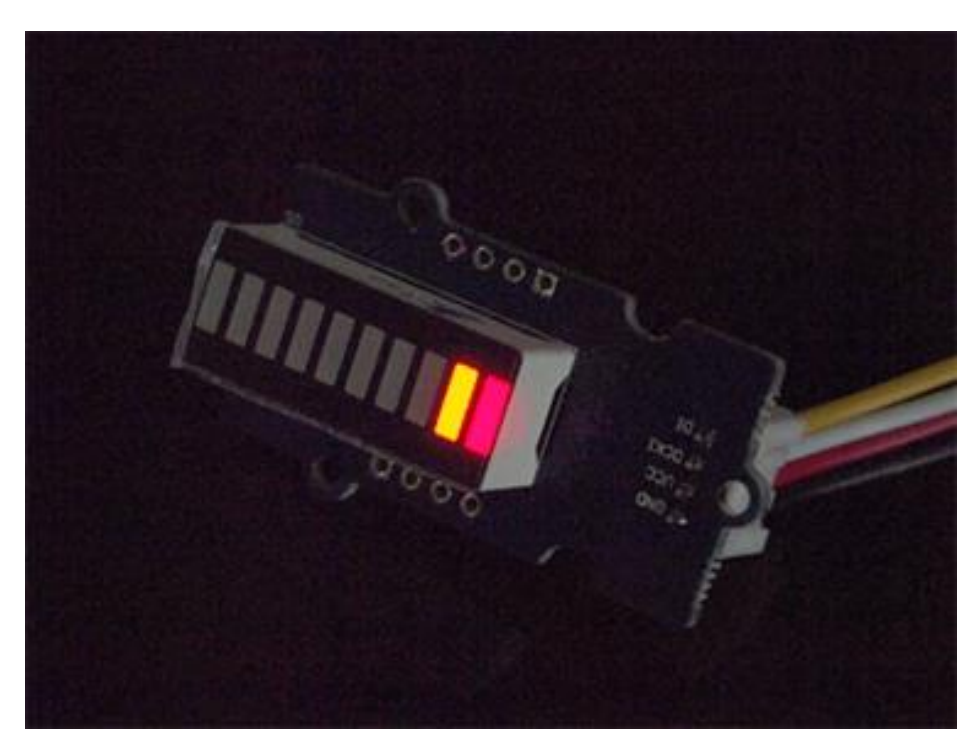

# **Play With Raspberry Pi**

#### Hardware

• **Step 1.** Prepare the below stuffs:

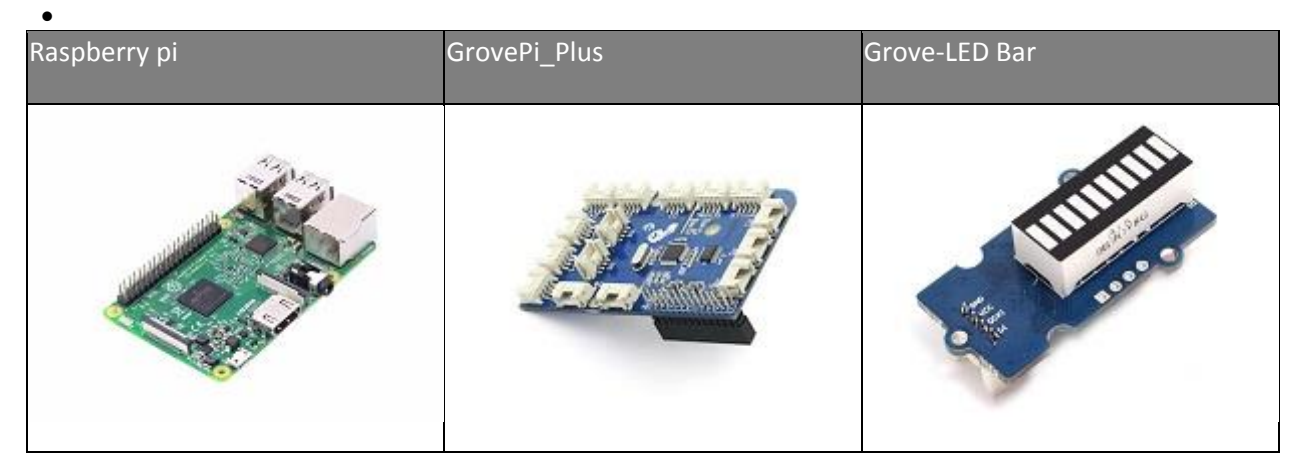

- Step 2. Plug the GrovePi\_Plus into Raspberry.
- Step 3. Connect Grove-LED Bar to D5 port of GrovePi\_Plus.
- Step 4. Connect the Raspberry to PC through USB cable.

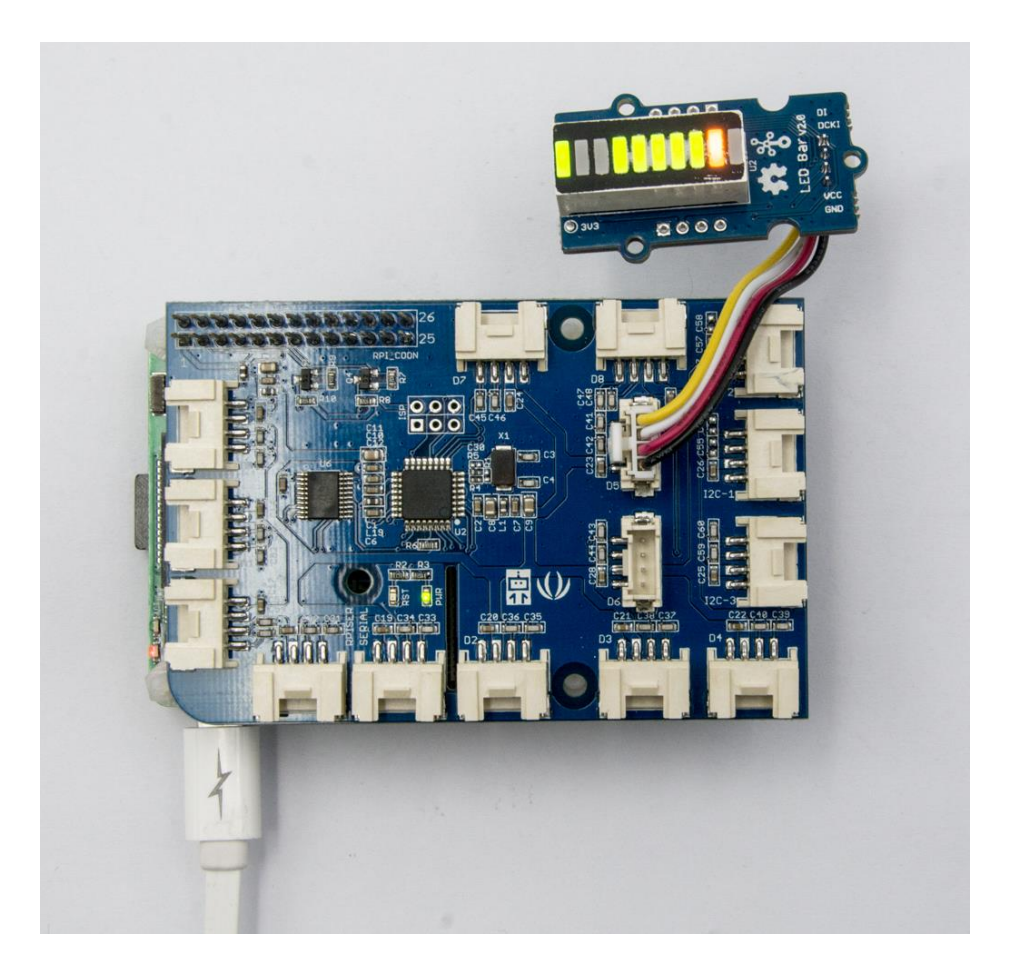

# Software

- Step 1. Follow Setting Software to configure the development environment.
- Step 2. Follow Updating the Firmware to update the newest firmware of GrovePi.

#### Тір

In this wiki we use the path ~/GrovePi/ instead of /home/pi/Desktop/GrovePi, you need to make sure Step 2 and Step 3 use the same path.

#### Note

We firmly suggest you to update the firmware, or for some sensors you may get errors.

```
• Step 3. Git clone the Github repository.
1cd ~
2git clone https://github.com/DexterInd/GrovePi.git
```

• **Step 4.** Navigate to the demos' directory: 1cd yourpath/GrovePi/Software/Python/ Here is the grove\_ledbar.py code.

```
1 import time
 2 import grovepi
 3 import random
 4
 5 # Connect the Grove LED Bar to digital port D5
 6 # DI, DCKI, VCC, GND
 7 \text{ ledbar} = 5
 8
 9 grovepi.pinMode(ledbar,"OUTPUT")
10 time.sleep(1)
11 i = 0
12
13 # LED Bar methods
14 # grovepi.ledBar init(pin, orientation)
15 # grovepi.ledBar orientation(pin, orientation)
16 # grovepi.ledBar setLevel(pin, level)
17 # grovepi.ledBar_setLed(pin,led,state)
18 # grovepi.ledBar_toggleLed(pin,led)
19 # grovepi.ledBar setBits(pin,state)
20 # grovepi.ledBar getBits(pin)
21
22
       while True:
23
           try:
24
           print "Test 1) Initialise - red to green"
25
           # ledbar init(pin, orientation)
26
           # orientation: (0 = red to green, 1 = green to red)
27
           grovepi.ledBar init(ledbar, 0)
28
           time.sleep(.5)
29
30
           print "Test 2) Set level"
31
           # ledbar setLevel(pin, level)
32
33
           # level: (0-10)
34
           for i in range (0, 11):
35
               grovepi.ledBar setLevel(ledbar, i)
36
               time.sleep(.2)
           time.sleep(.3)
37
38
39
           grovepi.ledBar setLevel(ledbar, 8)
40
           time.sleep(.5)
41
42
           grovepi.ledBar setLevel(ledbar, 2)
43
           time.sleep(.5)
44
45
           grovepi.ledBar setLevel(ledbar, 5)
46
           time.sleep(.5)
47
48
           print "Test 3) Switch on/off a single LED"
49
50
           # ledbar setLed(pin,led,state)
           # led: which led (1-10)
51
           # state: off or on (0,1)
52
53
           grovepi.ledBar setLed(ledbar, 10, 1)
54
           time.sleep(.5)
```

```
55
            grovepi.ledBar setLed(ledbar, 9, 1)
 56
 57
            time.sleep(.5)
 58
 59
            grovepi.ledBar setLed(ledbar, 8, 1)
 60
            time.sleep(.5)
 61
 62
            grovepi.ledBar setLed(ledbar, 1, 0)
 63
            time.sleep(.5)
 64
 65
            grovepi.ledBar setLed(ledbar, 2, 0)
            time.sleep(.5)
 66
 67
 68
            grovepi.ledBar setLed(ledbar, 3, 0)
 69
            time.sleep(.5)
 70
 71
 72
            print "Test 4) Toggle a single LED"
 73
            # flip a single led - if it is currently on, it will become off
 74 and vice versa
 75
            # ledbar toggleLed(ledbar, led)
            grovepi.ledBar toggleLed(ledbar, 1)
 76
 77
            time.sleep(.5)
 78
 79
            grovepi.ledBar toggleLed(ledbar, 2)
 80
            time.sleep(.5)
 81
 82
            grovepi.ledBar toggleLed(ledbar, 9)
 83
            time.sleep(.5)
 84
            grovepi.ledBar_toggleLed(ledbar, 10)
 85
 86
            time.sleep(.5)
 87
 88
 89
            print "Test 5) Set state - control all leds with 10 bits"
            # ledbar setBits(ledbar, state)
 90
            # state: (0-1023) or (0x00-0x3FF) or (0b000000000-0b111111111)
 91
 92 or (int('000000000',2)-int('1111111111',2))
 93
            for i in range (0, 32):
 94
                grovepi.ledBar setBits(ledbar, i)
 95
                time.sleep(.2)
 96
            time.sleep(.3)
 97
 98
99
            print "Test 6) Get current state"
            # state = ledbar getBits(ledbar)
100
101
            \# state: (0-1023) a bit for each of the 10 LEDs
            state = grovepi.ledBar getBits(ledbar)
102
            print "with first 5 leds lit, the state should be 31 or 0x1F"
103
104
            print state
105
106
            # bitwise shift five bits to the left
           state = state << 5</pre>
107
108
            # the state should now be 992 or 0x3E0
109
            # when saved the last 5 LEDs will be lit instead of the first 5
110 LEDs
111
            time.sleep(.5)
```

```
112
113
114
            print "Test 7) Set state - save the state we just modified"
115
            # ledbar setBits(ledbar, state)
116
            # state: (0-1023) a bit for each of the 10 LEDs
117
            grovepi.ledBar setBits(ledbar, state)
118
            time.sleep(.5)
119
120
121
            print "Test 8) Swap orientation - green to red - current state is
122 preserved"
           # ledbar orientation(pin, orientation)
123
124
            \# orientation: (0 = red to green, 1 = green to red)
125
            # when you reverse the led bar orientation, all methods know how
126 to handle the new LED index
127
            # green to red
            grovepi.ledBar orientation(ledbar, 1)
128
129
           time.sleep(.5)
130
131
            # red to green
132
            grovepi.ledBar orientation(ledbar, 0)
133
            time.sleep(.5)
134
            # green to red
135
136
            grovepi.ledBar orientation(ledbar, 1)
137
            time.sleep(.5)
138
139
140
            print "Test 9) Set level, again"
141
            # ledbar_setLevel(pin,level)
            # level: (0-10)
142
143
            # note the red LED is now at index 10 instead of 1
144
            for i in range(0,11):
145
                grovepi.ledBar setLevel(ledbar, i)
146
                time.sleep(.2)
            time.sleep(.3)
147
148
149
150
           print "Test 10) Set a single LED, again"
151
            # ledbar setLed(pin,led,state)
            \# led: which led (1-10)
152
153
            # state: off or on (0,1)
154
            grovepi.ledBar setLed(ledbar, 1, 0)
155
            time.sleep(.5)
156
157
            grovepi.ledBar setLed(ledbar, 3, 0)
158
            time.sleep(.5)
159
            grovepi.ledBar setLed(ledbar, 5, 0)
160
161
            time.sleep(.5)
162
163
164
            print "Test 11) Toggle a single LED, again"
165
            # ledbar toggleLed(ledbar, led)
166
            grovepi.ledBar toggleLed(ledbar, 2)
167
            time.sleep(.5)
168
```

```
169
            grovepi.ledBar toggleLed(ledbar, 4)
170
            time.sleep(.5)
171
172
173
            print "Test 12) Get state"
174
            # state = ledbar getBits(ledbar)
175
            # state: (0-1023) a bit for each of the 10 LEDs
176
            state = grovepi.ledBar getBits(ledbar)
177
178
            # the last 5 LEDs are lit, so the state should be 992 or 0x3E0
179
            # bitwise shift five bits to the right
180
181
           state = state >> 5
182
            # the state should now be 31 or 0x1F
183
184
           print "Test 13) Set state, again"
185
           # ledbar setBits(ledbar, state)
186
187
           # state: (0-1023) a bit for each of the 10 LEDs
188
            grovepi.ledBar setBits(ledbar, state)
189
            time.sleep(.5)
190
191
           print "Test 14) Step"
192
            # step through all 10 LEDs
193
194
           for i in range(0,11):
195
                grovepi.ledBar setLevel(ledbar, i)
                time.sleep(.2)
196
197
            time.sleep(.3)
198
199
           print "Test 15) Bounce"
200
            # switch on the first two LEDs
201
           grovepi.ledBar setLevel(ledbar, 2)
202
203
204
            # get the current state (which is 0x3)
205
            state = grovepi.ledBar getBits(ledbar)
206
207
            # bounce to the right
            for i in range (0, 9):
208
                # bit shift left and update
209
                state <<= 1;</pre>
210
211
                grovepi.ledBar setBits(ledbar, state)
212
                time.sleep(.2)
213
            # bounce to the left
214
215
            for i in range (0, 9):
               # bit shift right and update
216
217
               state >>= 1;
218
                grovepi.ledBar setBits(ledbar, state)
219
                time.sleep(.2)
220
            time.sleep(.3)
221
222
            print "Test 16) Random"
223
224
            for i in range (0, 21):
225
                state = random.randint(0,1023)
```

```
226
               grovepi.ledBar setBits(ledbar, state)
227
               time.sleep(.2)
          time.sleep(.3)
228
229
230
231
         print "Test 17) Invert"
232
           # set every 2nd LED on - 341 or 0x155
233
          state = 341
           for i in range (0, 5):
234
             grovepi.ledBar_setBits(ledbar, state)
235
236
              time.sleep(.2)
237
238
              # bitwise XOR all 10 LEDs on with the current state
239
              state = 0x3FF ^ state
240
             grovepi.ledBar_setBits(ledbar, state)
241
242
               time.sleep(.2)
       time.sieep(.<mark>3</mark>)
243
244
245
         print "Test 18) Walk through all possible combinations"
246
          for i in range (0, 1024):
247
248
            grovepi.ledBar setBits(ledbar, i)
249
               time.sleep(.1)
250
          time.sleep(.4)
251
       except KeyboardInterrupt:
           grovepi.ledBar setBits(ledbar, 0)
           break
       except IOError:
          print "Error"
```

• Step 5. Run the demo.

1sudo python grove\_ledbar.py

# Resources

- [Eagle&PDF]Grove LED Bar Eagle File
- [Library]Grove LED Bar Library
- [Library]Suli-compatible Library
- [Datasheet]MY9221 Datasheet
- [More Reading]Wooden Laser Gun

# **Projects**

**Grove LED Bar v2.0**: Calliope Mini is equipped with two Grove connectors. In this project, I want to explore, how to talk to these Seeed Grove parts.

**Grove LED Bar Controller with the Bean+**: Learn the basics of using popular Grove components with the new LightBlue Bean+ to get started with building your own projects!

# **Tech Support**

Please submit any technical issue into our forum.